## Webseiten per Zoom vergrößern

Können Sie die Inhalte einer Webseite im Microsoft Edge nur schwer erkennen, lassen sich diese über den Zoom vergrößern. Wir zeigen Ihnen, wie Sie bei Microsoft Edge zoomen.

## Microsoft Edge: So nutzen Sie die Zoom-Funktion

|             |                              |   | - | đ       | × |
|-------------|------------------------------|---|---|---------|---|
|             |                              | ₹ |   | $\odot$ |   |
| Deutschland | Neues Fenster                |   |   |         |   |
|             | Neues InPrivate-Fenster      |   |   |         |   |
|             | Zoom                         | - |   | 75%     | + |
|             | Teilen                       |   |   |         |   |
|             | Auf Seite suchen             |   |   |         |   |
|             | Drucken                      |   |   |         |   |
|             | An "Start" anheften          |   |   |         |   |
|             | F12-Entwicklungstools        |   |   |         |   |
|             | Mit Internet Explorer öffnen |   |   |         |   |
|             | Einstellungen                |   |   |         |   |
|             |                              |   |   |         |   |

- Öffnen Sie Microsoft Edge und klicken Sie oben rechts auf den Button mit den drei Punkten.
- Hier finden Sie direkt die Zoom-Funktion. Über das Plus- und Minus-Symbol können Sie die Webseite vergrößern und verkleinern.
- Die minimale Größe einer Webseite beträgt 10 Prozent. Der Zoom lässt sich auf bis zu 1000 Prozent ausweiten.

## Microsoft Edge: Zoomen per Maus und Tastatur

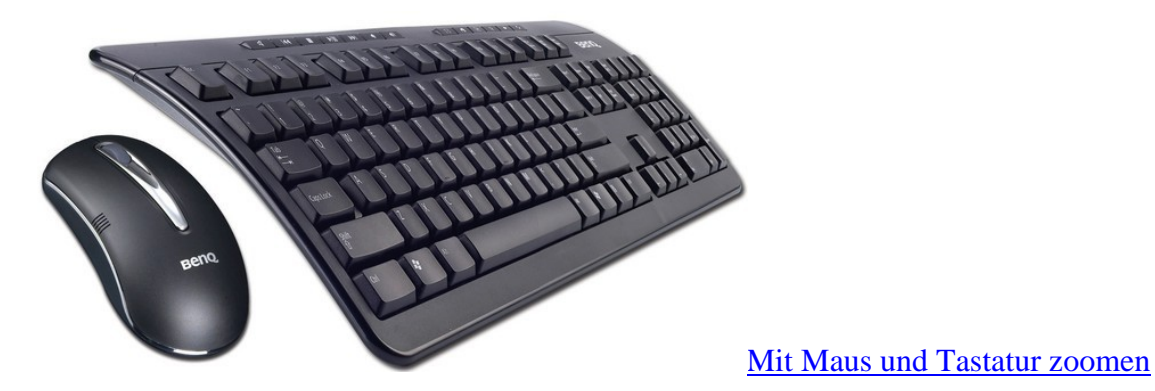

- Alternativ können Sie auch direkt über die Tastatur zoomen. Halten Sie dazu unten links die [Strg]-Taste gedrückt und zoomen Sie über die Tasten [+] und [-] auf der rechten Seite.
- Ist Ihnen das zu umständlich, klappt es mit der Maus noch ein wenig schneller. Halten Sie die [Strg]-Taste gedrückt und zoomen Sie mit dem Mausrad rein und raus.